あいち電子調達共同システム(CALS/EC)を使用 するコンサルタント業務・委託業務・修繕業務の電子 入札(指名競争)に係る、設計図書等の閲覧方法変 更について(お知らせ)

豊川市総務部契約検査課

平成21年1月より、あいち電子調達共同システム(CALS/EC)を使用す るコンサルタント業務・委託業務・修繕業務の、電子入札案件(指名競争方式)の 「設計図書」類を、あいち電子調達共同システム(CALS/EC)に掲載します。 「入札情報サービス」の「入札公告」から電子ファイルをダウンロードして閲覧下 さい。

(設計図書類は圧縮ファイル(Zip 形式)となっています。解凍にはパスワードが 必要です。)

これまでの窓口配布方式は廃止いたします。(ただし、電子化困難な設計図書は除きます。)

【閲覧方法】

(1)はじめに、あいち電子調達共同システム(CALS/EC)トップページの「入札情報サービス」にログインしてください。

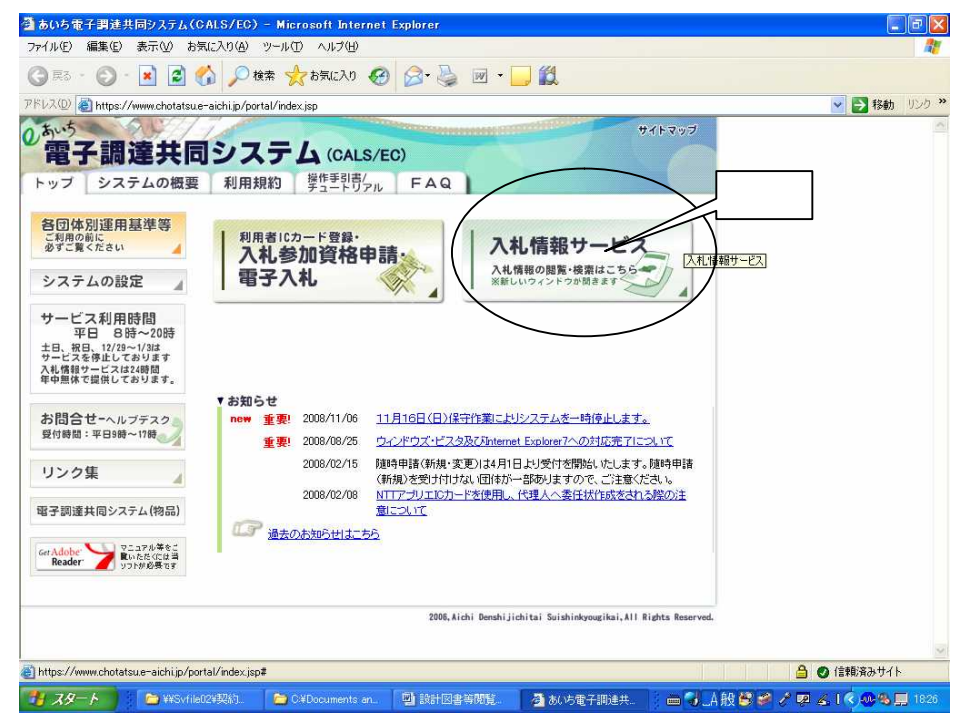

(2)「入札公告」、「平成20年度」「豊川市」を選択して、「検索」ボタンをク リックしてください。次に、必要な調達案件の「名称」をクリックして、詳細 内容を表示させます。(本システムの調達区分は「工事」と「コンサル」しか ありませんので、委託業務・修繕業務の場合は便宜的に「工事」と表示するよ うにしてあります)

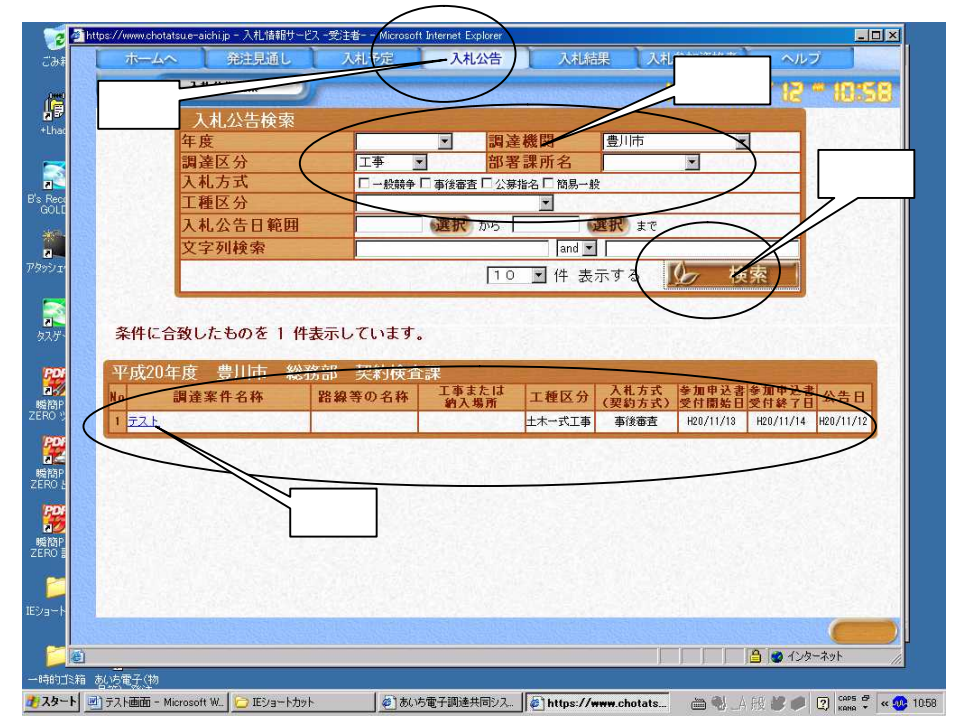

(3)必要な設計図書類の圧縮ファイルをダウンロードします。アイコンをクリ ックして「保存」を選択し、圧縮ファイルを保存してください。

| 成20年度 豊川 | 市 総務部 契約検査課 入札公告                                             |
|----------|--------------------------------------------------------------|
| 理番号      | 1234                                                         |
| 産業件名称    | 127                                                          |
| (緑寺の名称)  |                                                              |
| 事または約入场  | ガ<br>                                                        |
| 連ビガ      | 1 単位 日本 1 (人) (人) (人) (人) (人) (人) (人) (人) (人) (人)            |
| 定価格(税抜き) | 最低制限価数(数括表)                                                  |
| 進評価値     | (本)(本)(本)(本)(本)(本)(本)(本)(本)(本)(本)(本)(本)(                     |
| 種区分      |                                                              |
| 告日       | 20/11/12 名 ファイルのダウンロード                                       |
| 加申込書受付日  | H20/11/13 ~ H20/11/14 このファイルを聞くか、または保存しますか?                  |
| 札受付日     | H20/11/17 ~ H20/11/18                                        |
| 札予定日     | H20/11/19 14 14 14 14 14 14 14 14 14 14 14 14 14             |
|          |                                                              |
| 説明       | 文書等                                                          |
| 公告 •     | 提示 4 [[[@]] 1#1.pdf 14 [[[@]] (保存©) [] []                    |
| 什様書      |                                                              |
| LL 14 E  | 14 インターネットのファイルは役に立ちますが、ファイカはたまってはコンピュー                      |
|          | 14 27 起こすものもあります。発信元が言頼できない場合は、このファイルを<br>たしたりしたいでどざい、会路性の詳細 |
|          |                                                              |
|          |                                                              |
|          |                                                              |
|          |                                                              |

- (4)次に、圧縮ファイルを開くための「パスワード」を確認します。
- パスワードは、あいち電子調達共同システム(CALS/EC)にて送信され る「指名競争入札について(通知)」の下部に記載してあります。4桁の「パ スワード」を控えて下さい。

パスワードを控えたら、あいち電子調達共同システム(CALS/EC)を 閉じてください。

(5)先に保存した設計図書類の圧縮ファイルを開く(解凍する)と、パスワードの入力が要求されます。(解凍ツールによってはパスワードなしで解凍され、 PDFファイルを開くときにパスワード入力を要求されるものがあります)

パスワード入力欄に4桁のパスワードを入力し、OKボタンを押してファ イルを閲覧してください。

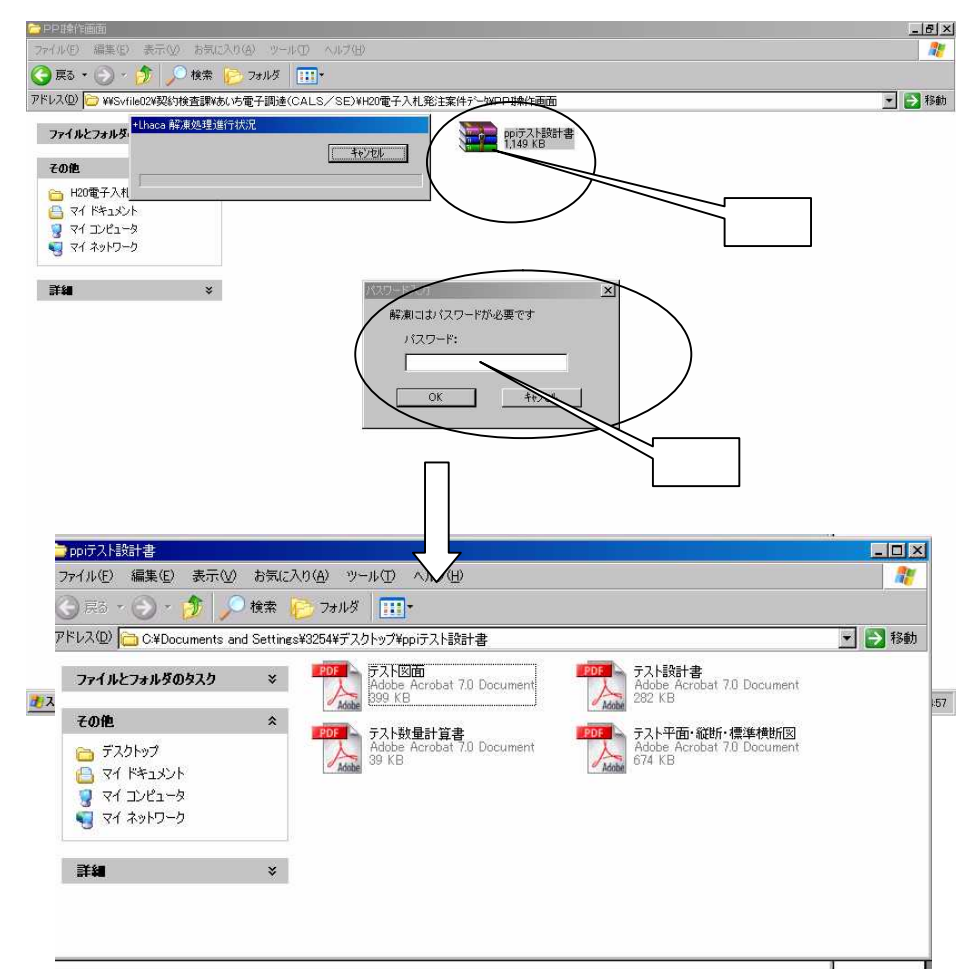